## Инструкция для поставщиков Carlsberg – ценовое предложение

## eRFP\_Round-Trip\_Transportation\_UA\_2017\_1 eRFP\_Round-Trip\_Transportation\_UA\_2017\_2

**E-Sourcing Team** 

2016

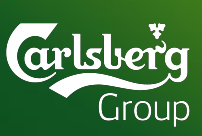

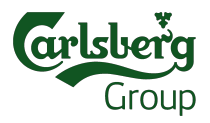

- Используйте только браузеры Internet Explorer или Mozila Firefox
- Прежде чем начать работы в системе Ариба, пожалуйста, войдите в настройки браузера:
- удалите куки
- закройте браузер со всеми его вкладками
- откройте браузер и пройдите по ссылке, которую Вы получили из системы

Если Вы не знаете как удалить вышеперечисленную информацию, тогда данная ссылка Вам поможет - <u>http://www.uapoker.info/how-to-delete-cookies</u>

### Подать ценовое предложение

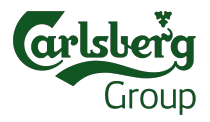

- 1. Приглашение в ценовое предложение
- 2. Войти в систему
- 3. Перечень данных
- 4. Подробная проверка
- 5. Проверить предпосылки, согласиться на участие в Тендере
- 6. Условия
- 7. Предоставление цен в документе
- 8. Помощь

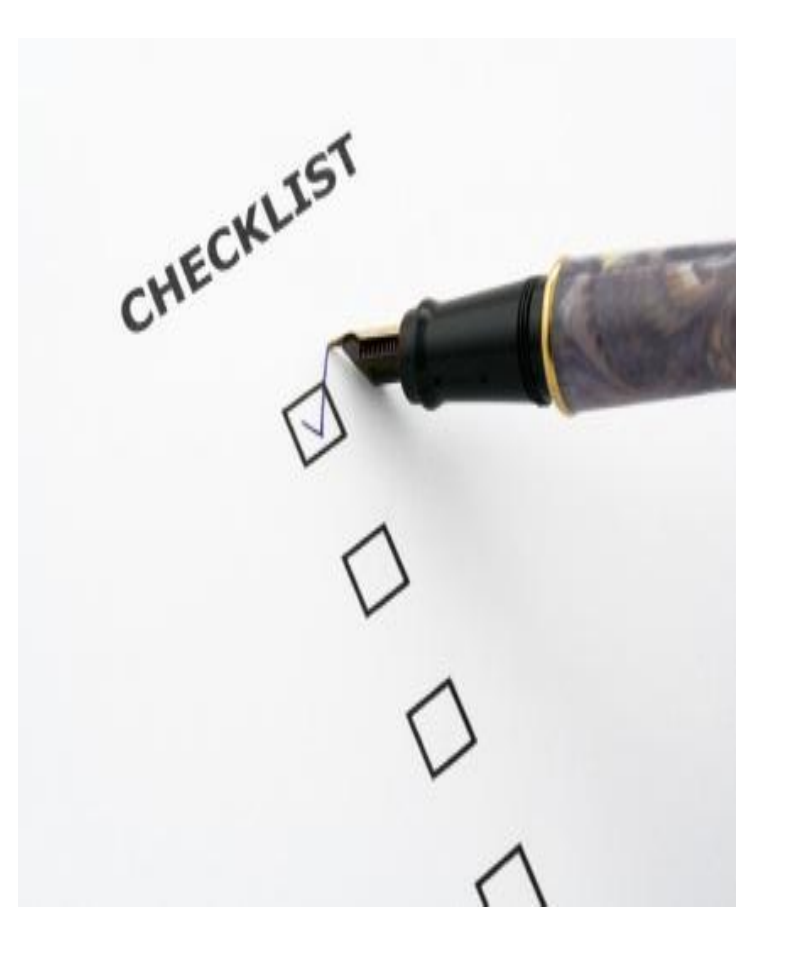

### 1. Приглашение в ценовое предложение

Group

- Вы получите приглашение на Ваш почтовый ящик
- В первом пункте находится ссылка на страницу Арибы
- Во втором пункте подан Ваш логин, которым является email
- Новые пользователи создают пароль пройдя по ссылке. Пароль не указан в письме

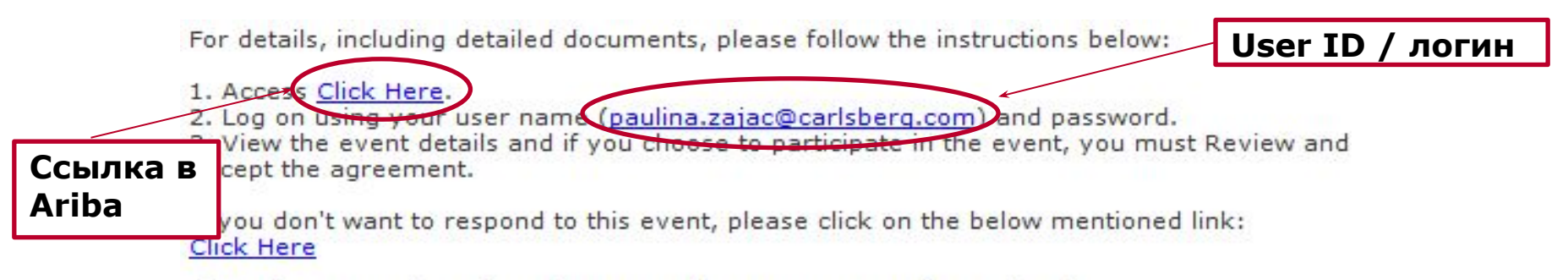

If you have questions about the event, please contact Paulina Zajac via telephone at or via e-mail at paulina.zajac@carlsberg.com.

If you are unable to log in because you have forgotten your password please click on the following link to reset your password. This URL is only valid for 30 days. <u>Click Here</u>

NOTE: If clicking the above link does not take you to the password reset screen, copy and paste the URL into your browser's address bar. If the URL spans multiple lines, copy all lines and ensure there are no spaces between the parts that you paste together.

We look forward to working with you!

Carlsberg Supply Company AG

## 2. Войти в систему

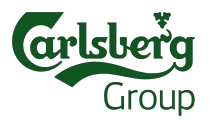

- Для входа в систему Вам нужно будет ввести свое имя пользователя (e-mail) и пароль
- Если Вы регистрируетесь в первый раз, Вам необходимо будет создать пароль и секретный вопрос

| User Name:                                                   | LAS VEGAS ~ April 10-12 BARCELONA ~ 29-31 I                                             | Иау                          |
|--------------------------------------------------------------|-----------------------------------------------------------------------------------------|------------------------------|
| Password:                                                    | ARIBALIVE<br>Discover. Connect. Collaborate.                                            | Register<br>Now<br>And Savel |
| Login<br>Forgot your <u>user name</u><br>or <u>password?</u> | Join us. Get the tools and insights for working mor<br>with customers than ever before. | e closely                    |
|                                                              | REGISTER NOW                                                                            |                              |

 Если уже какое-то время Вы не пользовались системой, то Вам придется создать новый пароль.

#### **Expired Password**

Your password has expired. Follow these instructions to complete this step: Create

Passwords are case-sensitive, and must be between 8 and 16 characters long. They The answer to the secret question must contain at least 5 characters.

| New Password: *           | ••••• |   |   |
|---------------------------|-------|---|---|
| New Password (confirm): * | ••••• |   |   |
| Secret Question: *        |       | • | 8 |
| Secret Answer: *          |       |   |   |

## 3. Перечень данных

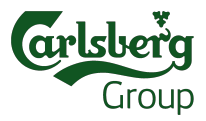

 На главной странице Вы увидите все события в которых Вы участвовали. Пожалуйста, выберите актуальное eRFP\_Round-Trip\_Transportation\_UA\_2017\_1 или eRFP\_Round-Trip\_Transportation\_UA\_2017\_2.

| Events                         |  |
|--------------------------------|--|
| Title                          |  |
| Status: Completed (73)         |  |
| Status: Open (13)              |  |
| Status: Pending Selection (66) |  |
| Status: Preview (1)            |  |

• Пожалуйста, убедитесь в том, что Вы прошли все пункты в контрольном списке по левой стороне

#### **Event Details**

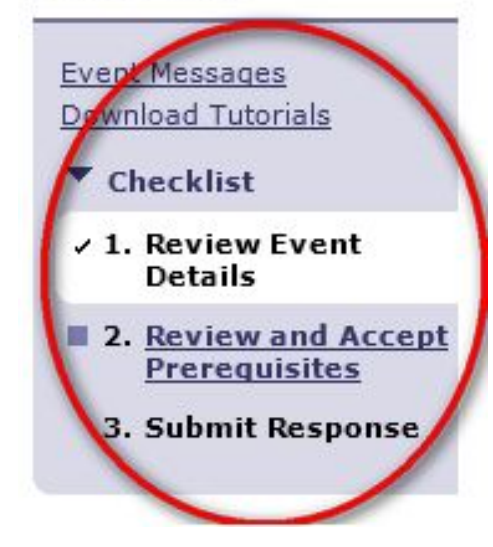

## 4. Подробная проверка

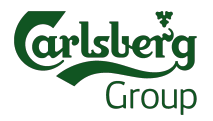

• На этом этапе, у Вас есть возможность просмотреть условия предложения. Если все данные являются правильными, пожалуйста, нажмите желтую кнопку.

| Review and respond to the prerequisites. Prerequisite<br>buyer to review and accept your responses before you<br>event. | e questions must be answered before you can<br>ou can continue with the event. If you decline t | view event content or pa<br>he terms of the prerequ | articipate in the event. Some prerequisites may require the isite, you cannot view the event content or participate in this |
|----------------------------------------------------------------------------------------------------|-------------------------------------------------------------------------------------------------|-----------------------------------------------------|----------------------------------------------------------------------------------------------------|
| 1. Нажмите здесь,<br>для просмотра<br>условий<br>предложения                                                            | Review Prerequisites Decline to Respon                                                          | d) (Print Event Informat                            | ion                                                                                                    |
| Попр                                                                                                    | дробные условия<br>едложения                                                                    | Review Pr                                           | erequisites Decline to Respond Print Event Information                                                                      |
| Event Overview and Timing Rules                                                                                         |                                                                                                 |                                                     |                                                                                                    |
| Owner:                                                                                                    | Fedosyeyeva, Olena 🔋                                                                            | Currency:                                           | European Union Euro                                                                                                    |
| Event Type:                                                                                                    | RFP                                                                                             | Commodity:                                          | Printed materials 4040                                                                                                    |

# 5. Проверить предпосылки, согласиться на участие в Тендере

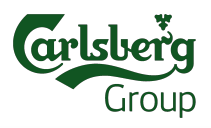

• Пожалуйста, проверьте и подтвердите обязательные условия

| To continue with this event, complete the prerequisites below. S response unless you have responded to them.                                                                                                    | ome of the prerequisites might be access gate questions that you must answer before you can see the event information. O                                                                                                    | ther prerequisites might serve as a participation gate that restricts you from submitting your |
|----------------------------------------------------------------------------------------------------|----------------------------------------------------------------------------------------------------|------------------------------------------------------------------------------------------------|
| Would you like to accept the Bidder Agreement? <u>View Bidder Agreement</u> I accept the terms of this agreement. Indo not accept the terms of this agreement. Prereguist is                                                                                                    | IL CONTRACTOR OF CONTRACTOR OF CONT |                                                                                                |
| Name †                                                                                                    |                                                                                                    | _                                                                                              |
| <ul> <li>1 для тор, чторы получить полный доступ</li> <li>В подтастидается нажав в окошке "Да"</li> <li>Документы Выножете увидеть нажав на окошко "</li> <li>2 пожалуйсте подтвредите, что Вы согласни</li> <li>1 хар.автобусов не менее 30-ти мест, кондицион</li> <li>2 наличие страха ого полиса пасажиров автобусо</li> <li>3 наличие страха ого полиса пасажиров автобусо</li> <li>3 наличие страха и не не за ли мест, кондати предаторы на согласни на не за ли мест, кондати предаторы на сокошко "</li> <li>3 наличие страха ого полиса пасажиров автобусо</li> <li>3 фонксеция и цень до 31.12.2015</li> </ul> | с ценовому предложению, пожалуиста, подтвердите, что вы прочитали и согласны<br>Ссыли"<br>и на:<br>в, ма кие и кофортные сидения;<br>;;<br>ставлиния актов (акты подаються два раза в месяц 1 и 15 числа каждого месяца);                                                                                                    | Уез                                                                                            |
| З Добро пожаловать                                                                                                    |                                                                                                    | Less B                                                                                         |
| у обжасные нартнеры,<br>Carlsberg Supply Company AG рад хоигласить Вашу компани<br>За данное предложение отвечает в Carlsberg's Дарья Юшко<br>Пожалуйста, ознакомьтесь с данным Ценовых предложение<br>Вы можете воспользоваться центром сообщения, нажав на и                                                                                                    | ю принять учестие в ценовом предложении по Пасажирским перевозкам сотрудников компании Карлсберг.<br>специалист по закупкам.<br>и и задайте вопорсы как можно скорее. Это позволит получить ответ в скором времени.<br>нопку "Создать пообщение". Не вводите идентифицирующую информацию в Вашем вопросе, например, название ком                                                                                                    | пании, имя, номер телефияа и т.д.                                                              |
|                                                                                                    | <ol> <li>Чтобы принять участие в Ценовом<br/>предложении, Вам необходимо принять Ariba<br/>Bidder Agreement (Вы можете просмотреть<br/>его нажав на ссылку).</li> <li>Также, Вам нужно подтвердить первый и<br/>второй пункты, выбрав "Yes" в поле по</li> </ol>                                                                                                    | OK Cancel                                                                                      |
|                                                                                                    | правой стороне.<br>3. Для подтвреждения нажмите "ОК"                                                                                                    |                                                                                                |

## 6. Условия

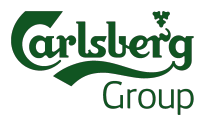

В пункте 1 Вы можете найти кроме основных документов для ознакомения также типовой договор и условия данного события и ответить на обязательные вопросы указанны в пунктах 2 и 3:

| <br>_ | _     |  |
|-------|-------|--|
|       | 0     |  |
| <br>  | <br>_ |  |

1 Чтобы получить полный доступ к данному ценовому предложению, просим подтвердить, что Вы прочитали, поняли и согласны с прикрепленными Карлсберг нормами поведения и Контрактом. Вы подтвердите, нажав "да" в окне.

Документ можно найти, нажав на "ссылки" значок ниже. 🚽 📓 References-

<mark>2</mark> Do you confirm us signing attached Typical Contract without changes / Вы подтверждаете нам подписание приложенного Типового Контракта без изменений?🛪 🔋

3 Do you confirm that you agree with terms and conditions of this tender? / Подтверждаете ли Вы что Вы согласны с представленными в этом пункте условиями тендера и сотрудничества с нашей фирмой?-

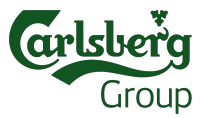

## 7. Предоставление цен в системе

• В пункте 7. просим указать Ваши цены:

|        |                                                                                   | Initial   |
|--------|-----------------------------------------------------------------------------------|-----------|
| Name 1 |                                                                                   | Price     |
| ▼ 7    | LEHBI / PRICING Extended Price: +                                                 |           |
|        | 7.1 Запорожье                                                                     |           |
|        | Стоимость 1 км пробега, UAH/км с НДС (цена ДП 20,99 UAH/I на АЗС WOG)             |           |
|        | Quantity                                                                          | 1<br>oach |
|        | Extended Price                                                                    | each      |
|        | Предложение на год, термические полуприцепы (апрель-сентябрь), авто шт            | 55        |
|        | Предложение на год, термические полуприцепы (октябрь - март), авто шт             |           |
|        | Предложение на год, тент полуприцепы (апрель-сентябрь), авто шт                   |           |
|        | Предложение на год, тент полуприцепы (октябрь - март), авто шт                    | 2         |
| Name 1 |                                                                                   | Price     |
|        | 7.2 Kneek                                                                         |           |
|        | Стоимость 1 км пробега, UAH/км с НДС (цена ДП 20,99 UAH/I на АЗС WOG)             |           |
|        | Quantity                                                                          | 1<br>each |
|        | Extended Price                                                                    | 3         |
|        | Предложение на год, термические полуприцепы (апрель-сентябрь), авто шт            |           |
|        | Предложение на год, термические полуприцепы (октябрь - март), авто шт             | 3         |
|        | Предложение на год, тент полуприцепы (апрель-сентябрь), авто шт                   | 2         |
|        | Предложение на год, тент полуприцепы (октябрь - март), авто шт                    |           |
| Name   | t I I I I I I I I I I I I I I I I I I I                                           | Price     |
|        | 7.3 <mark>Львов</mark> Less –                                                     |           |
|        | Стоимость 1 км пробега, UAH/км с НДС (цена ДП 20,99 UAH/I на АЗС WOG)             |           |
|        | Quantity                                                                          | ach       |
|        | Extended Price:                                                                   |           |
|        | Предложение на год, термические полуприцепы (апрель-сентябрь), авто шт:           |           |
|        | Предложение на год, термические полуприцепы (октябрь - март), авто шт:            |           |
|        | Предложение на год, тент полуприцепы (апрель-сентябрь), авто шт:                  |           |
|        | Предложение на год, тент полуприцелы (октябрь - март), авто шт:                   |           |
|        | Стоимость 1 часа работы по городу, UAH/км с НДС (цена ДП 20,99 UAH/I на АЗС WOG): |           |

## 8. Помощь

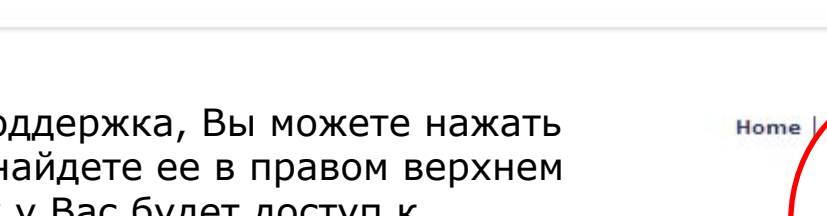

- Если Вам нужна помощь или поддержка, Вы можете нажать на «HELP» в любое время. Вы найдете ее в правом верхнем углу экрана и нажав на кнопку у Вас будет доступ к документации, учебным пособиям, путеводителю, а также контактные данные в службу поддержки Ariba
- Любые технические или другие вопросы, пожалуйста, не стесняйтесь и обращайтесь в службу поддержки Ariba:

Call Europa: +44 20 7187 41 44

E-Mail: help.sourcing@ariba.com

• По вопросам касательно Тендера, пожалуйста, связывайтесь с отделом закупок Carlsberg!

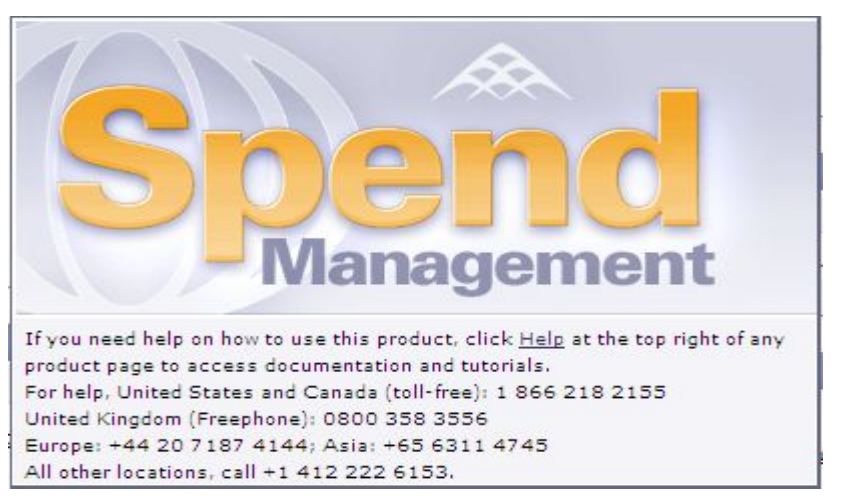

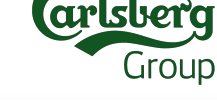

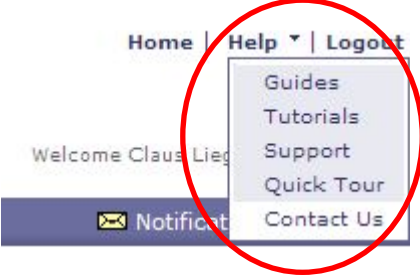